# Axiom

# Technische handleiding voor het configureren van een AXUNC via Telnet

| Telnet 192.168.168.125                                                                                                    |       |
|----------------------------------------------------------------------------------------------------|-------|
| Telnet Opened on port 23<br>MQX 3.6 U100.62 day 12 month 5 year 2011<br>4 MEG RAM detected<br>************************<br>Edit User Parameters<br>************** | • III |
|                                                                                                    |       |
|                                                                                                    |       |
|                                                                                                    |       |
|                                                                                                    | Ŧ     |

Uitgave januari 2012

## Inleiding

Deze handleiding legt uit hoe we de volgende instellingen (parameters) van een AXUNC kunnen aanpassen.

| Naam            | Omschrijving en opmerkingen                                                                                                    |
|-----------------|----------------------------------------------------------------------------------------------------|
| IP ADDRESSS     | Invoeren van het IP ADDRESS                                                                                                    |
| SUBNET MASK     | Invoeren van het SUBNET MASK, standaard 255.255.255.0                                                                                                    |
| IP GATEWAY      | Voor toekomstig gebruik wanneer de DNS optie beschikbaar wordt.                                                                                                    |
| PORT NUMBER     | Primair poort nummer. Dit is standaard 3002                                                                                                    |
| ALT PORT NUMBER | Alternatief poort nummer van toepassing op de "LAN" instelling.                                                                                                    |
| CHI APPLICATION | Com channel #1                                                                                                    |
| CH2 APPLICATION | Com channel #2                                                                                                    |
| CH3 APPLICATION | Com channel #3 Om dit channel te gebruiken moeten de 3<br>jumpers(achterop de pcb ) in de 'R' stand staan. Bij gebruik van<br>het "C-NET" moet deze waarde op "none" ingesteld worden. |
| Telnet Password | Dit is een regel van maximaal 10 karakters die de gebruiker toegang geeft tot dit programma.                                                                                           |

#### Verschillende instellingen voor de CH 1/2/3 APPLICATION

| Naam  | Omschrijving                                                         |
|-------|----------------------------------------------------------------------|
| NONE  | Geen applicatie.                                                     |
| DNET  | Device net voor verbinding met Axiom randapparatuur(RC2, IOC16).     |
|       | Deze instelling moet toegewezen zijn aan een van de com channels.    |
| NCNET | Voor non-arcnet verbindingen tussen AXUNC.                           |
| HOST  | Voor een directe verbinding met de host computer – Deze zal de       |
|       | Ethernet functie niet uitschakelen.                                  |
| OSDP  | Open source device protocol voor het communiceren met RS485 lezers.  |
|       | Nog niet geïmplementeerd.                                            |
| LAN   | Ethernet aansluiting naar een RS485 converter. Wanneer deze optie is |
|       | gekozen zal er een baudrate ingesteld moeten worden.                 |

### **IP ADDRESS** aanpassen van een **AXUNC** via Telnet

- I. Zet alle Dipswitches op de AXUNC in de positie 'off'.
- 2. Sluit een PC aan op de AXUNC met een patch-kabel via een hub/switch of een directe verbinding.
- 3. Verander tijdelijk het IP ADDRESS van de PC naar 192.168.168.20. Vergeet niet om het IP ADDRESS terug te zetten als u klaar bent.
- 4. Zet spanning op de AXUNC en controleer of de LED's 'DIAG' en 'RUN' afwisselend knipperen.

Indien de bovenstaande stappen zijn uitgevoerd open dan in Windows het scherm 'Uitvoeren' en typ het onderstaande commando in.

|                 | Geef de naam van een programma, map, documer<br>internetadres op. Wat u opgeeft, wordt vervolgens<br>Windows geopend. | nt of<br>in     |
|-----------------|----------------------------------------------------------------------------------------------------|-----------------|
| <u>O</u> penen: | telnet 192.168.168.125<br>Ø Deze taak wordt met administratorbevoegdhe                                                | ▼<br>den gemaak |
|                 | OK Annuleren Bla                                                                                                    | deren           |

Of ga naar de command prompt via het commando 'CMD' en type het IP ADDRESS in.

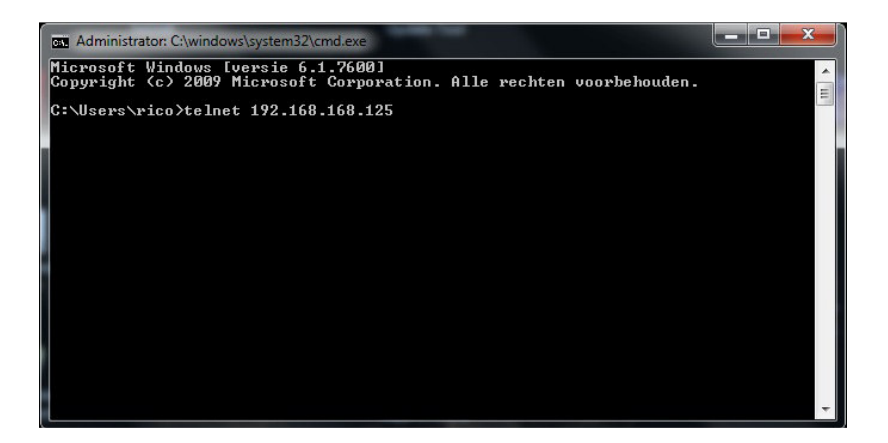

#### LET OP!

Bij windows 7 staat de telnet functie standaard niet aan. Deze is aan te zetten via: Start -> configuratiescherm -> Programma's en onderdelen -> Windows onderdelen in- of uitschakelen -> vinkje zetten bij 'Telnet-client' Het IP ADDRESS 192.168.168.125 is het standaard IP ADDRESS van de AXUNC. Dit IP ADDRESS is niet te wijzigen en wordt dan ook alleen gebruikt om de configuratie zoals hieronder beschreven staat aan te passen.

Wanneer er verbinding is, zal de volgende melding verschijnen.

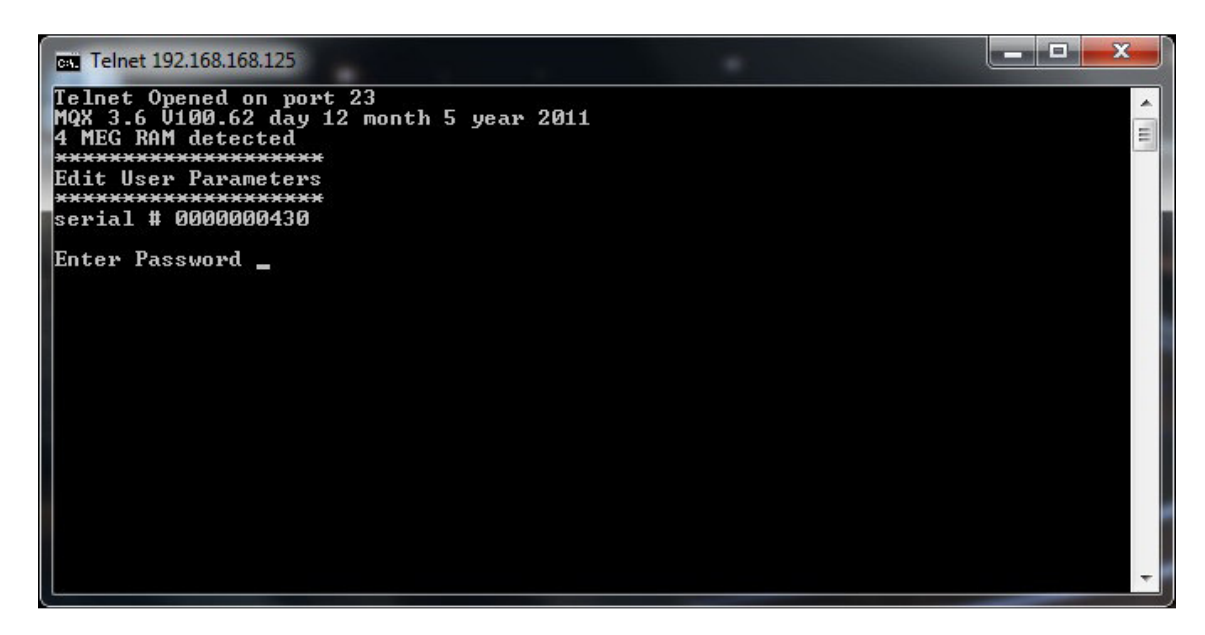

Voer hier het wachtwoord (password) in en het volgende scherm verschijnt.

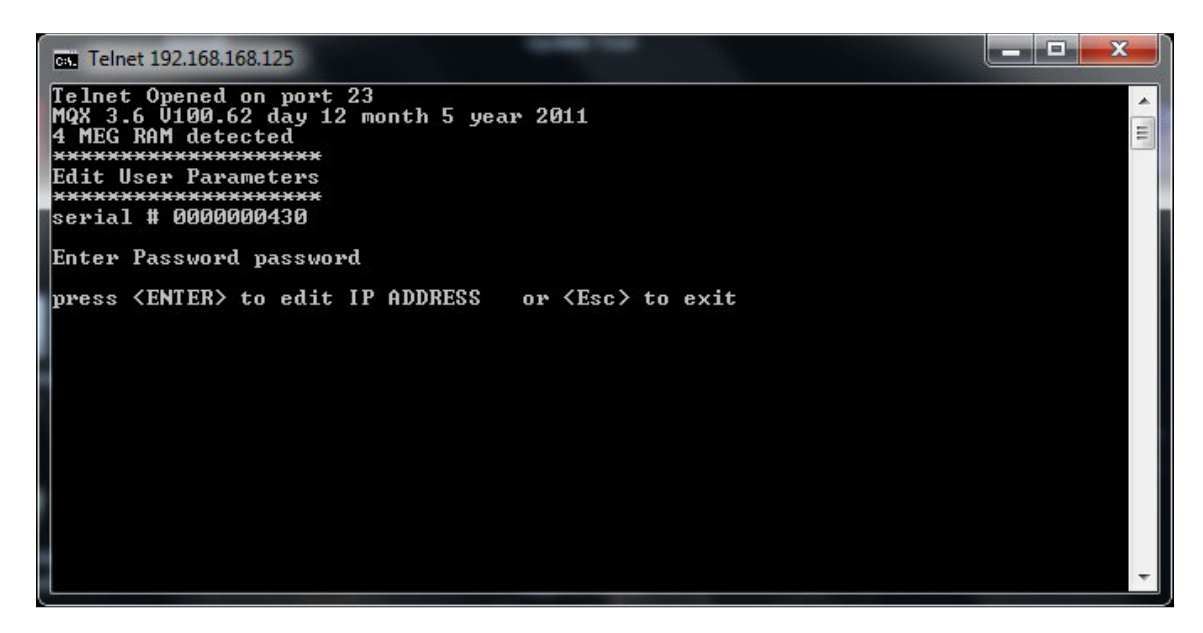

Druk op 'Enter' om het IP ADDRESS te wijzigen en het volgende scherm verschijnt.

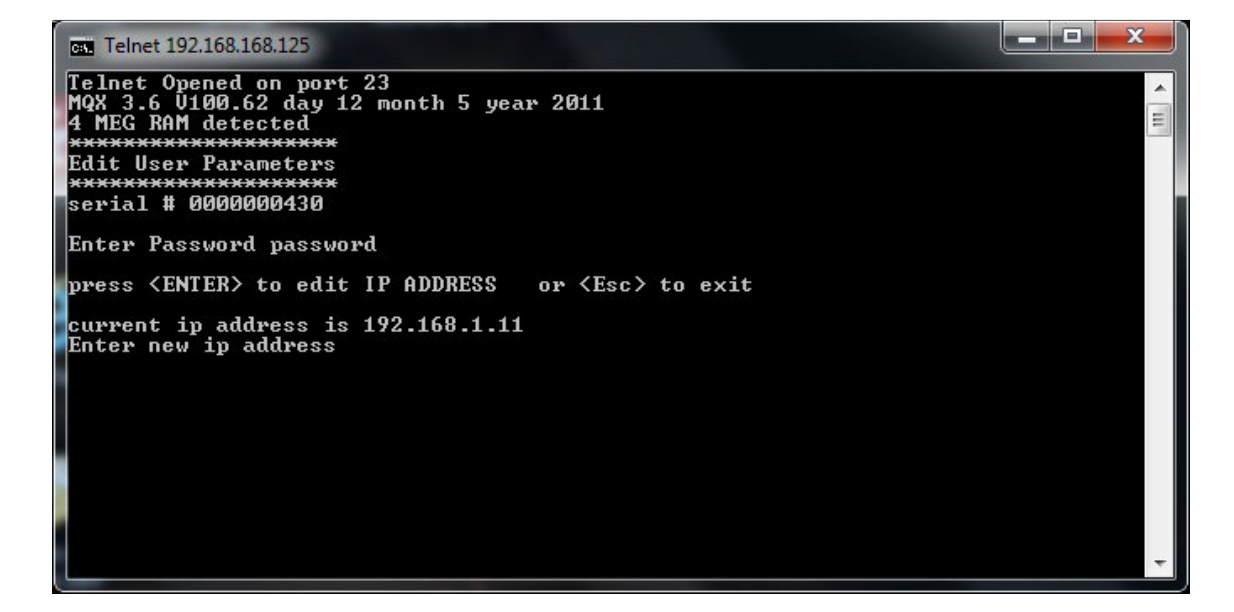

Hier is te zien wat het huidige IP ADDRESS is en vervolgens kan dit IP ADDRESS hier aangepast worden. Druk op 'Enter' wanneer het nieuwe IP ADDRESS is ingevoerd en het volgende scherm verschijnt.

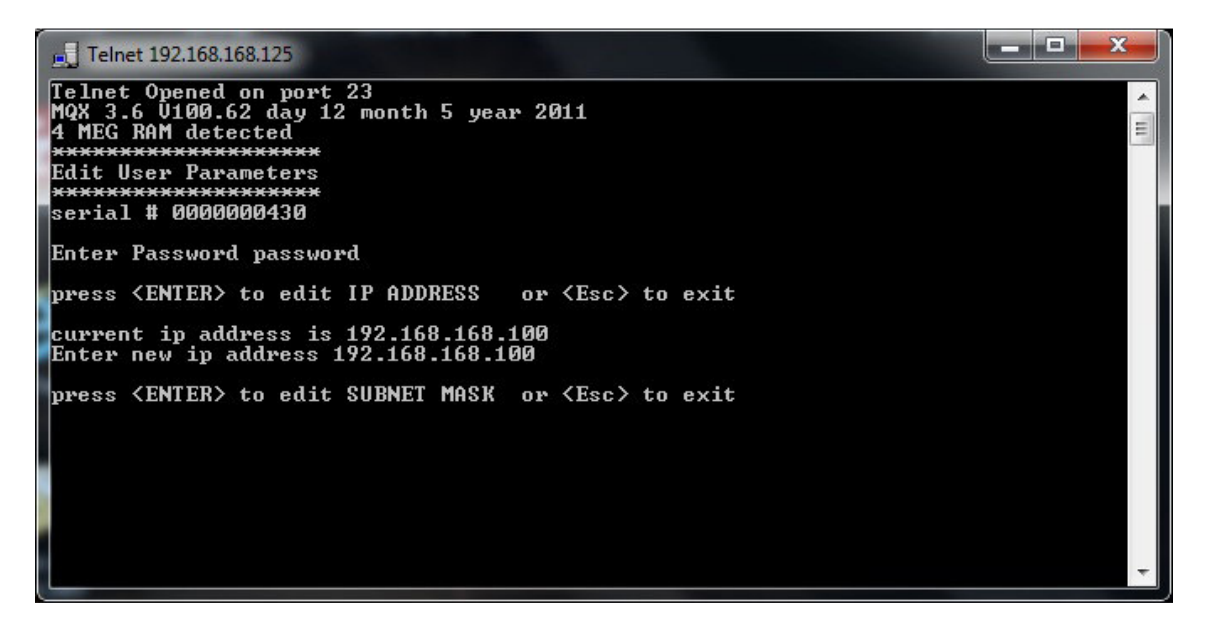

Druk op 'Enter' om de SUBNET MASK te kunnen wijzigen.

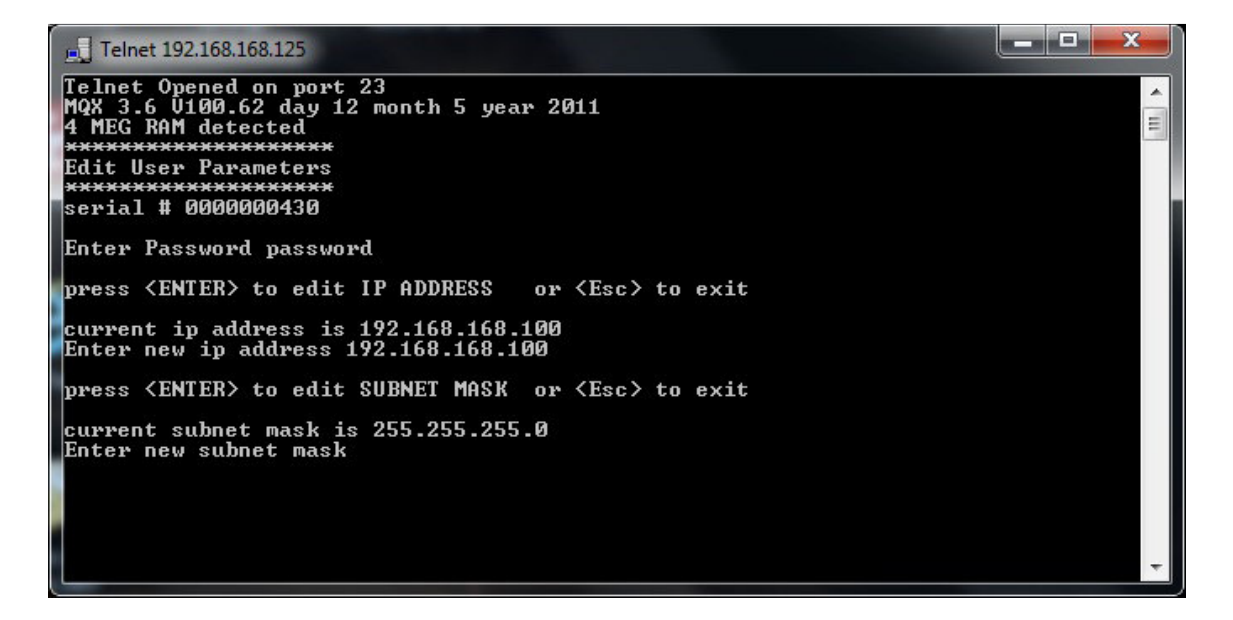

Hier is te zien wat het huidige SUBNET MASK is en vervolgens kan dit SUBNET MASK hier aangepast worden. Druk op 'Enter' wanneer het nieuwe SUBNET MASK is ingevoerd. Mocht het SUBNET MASK al goed staan dan kunt u gelijk op 'Enter' drukken. Dit geldt voor elke instelling. Het volgende scherm verschijnt.

Telnet 192.168.168.125 serial # 0000000430 Enter Password password press <ENTER> to edit IP ADDRESS or <Esc> to exit current ip address is 192.168.168.100 Enter new ip address 192.168.168.100 press <ENTER> to edit SUBNET MASK or <Esc> to exit current subnet mask is 255.255.255.0 Enter new subnet mask NOT ENTERED press <ENTER> to edit IP GATEWAY or <Esc> to exit -

Druk op 'Enter' om de IP GATEWAY te kunnen wijzigen.

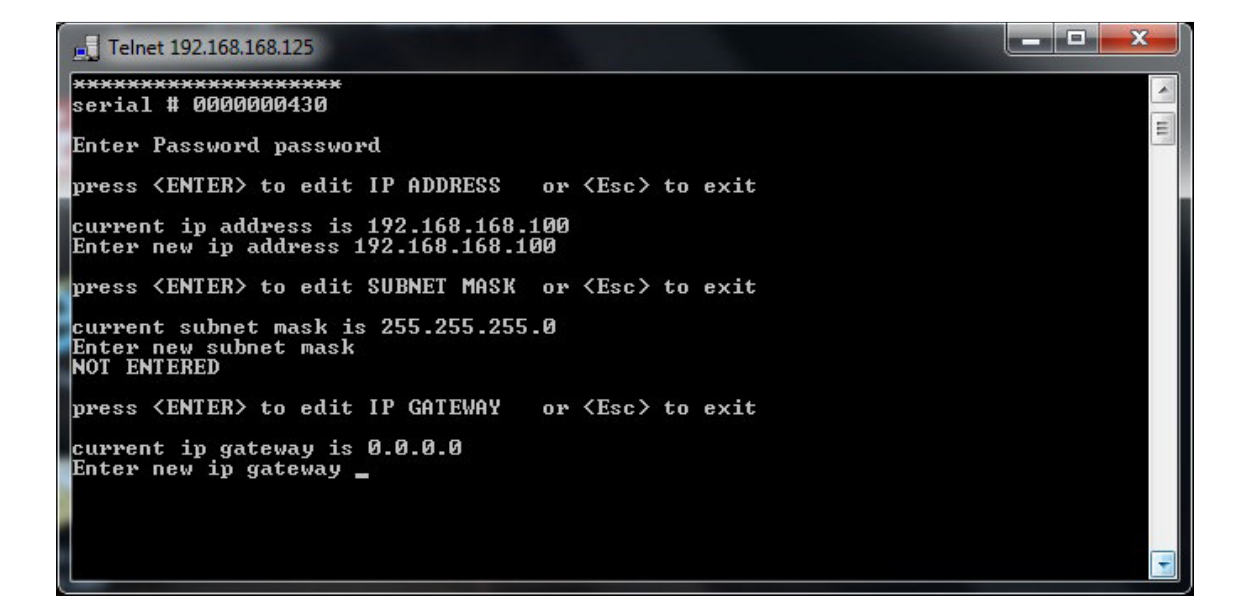

Hier is te zien wat de huidige IP GATEWAY is en vervolgens kan het IP GATEWAY hier aangepast worden. Druk op 'Enter' wanneer het nieuwe IP GATEWAY is ingevoerd. Het volgende scherm verschijnt.

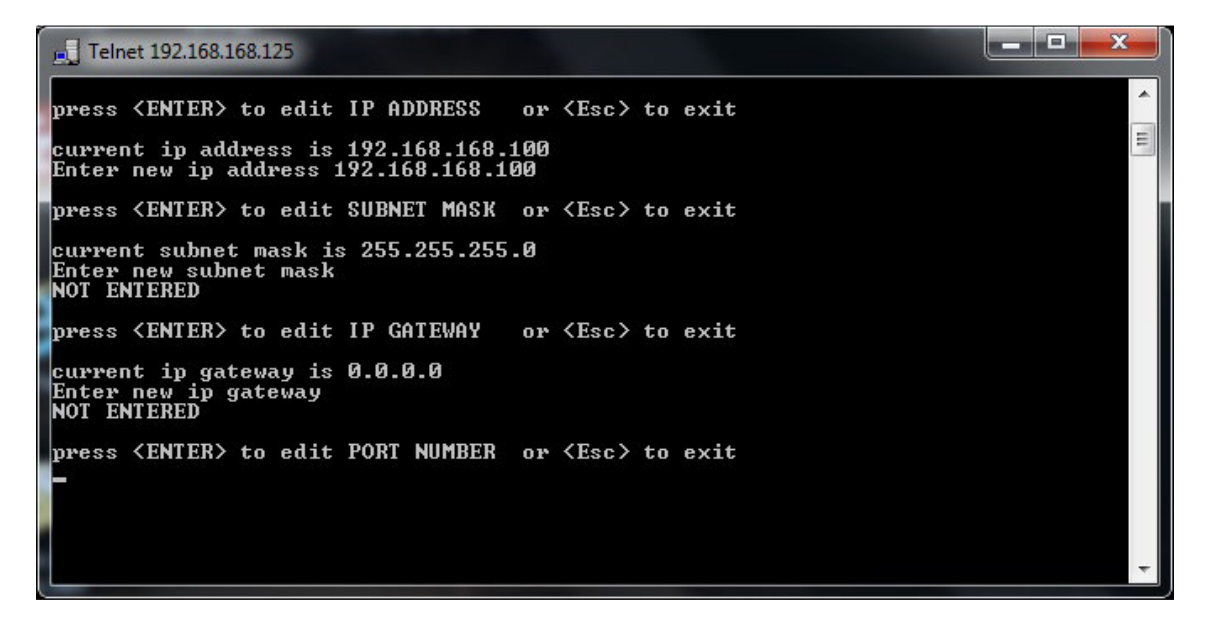

Druk op 'Enter' om het poort nummer te kunnen wijzigen.

x Telnet 192.168.168.125 current ip address is 192.168.168.100 Enter new ip address 192.168.168.100 H press <ENTER> to edit SUBNET MASK or <Esc> to exit current subnet mask is 255.255.255.0 Enter new subnet mask NOT ENTERED press <ENTER> to edit IP GATEWAY or <Esc> to exit current ip gateway is 0.0.0.0 Enter new ip gateway NOT ENTERED press <ENTER> to edit PORT NUMBER or <Esc> to exit port number is 3001 Enter new port number

Hier is te zien wat het huidige poort nummer is en vervolgens kan dit poort nummer hier aangepast worden. Druk op 'Enter' wanneer het nieuwe poort nummer is ingevoerd en het volgende scherm verschijnt.

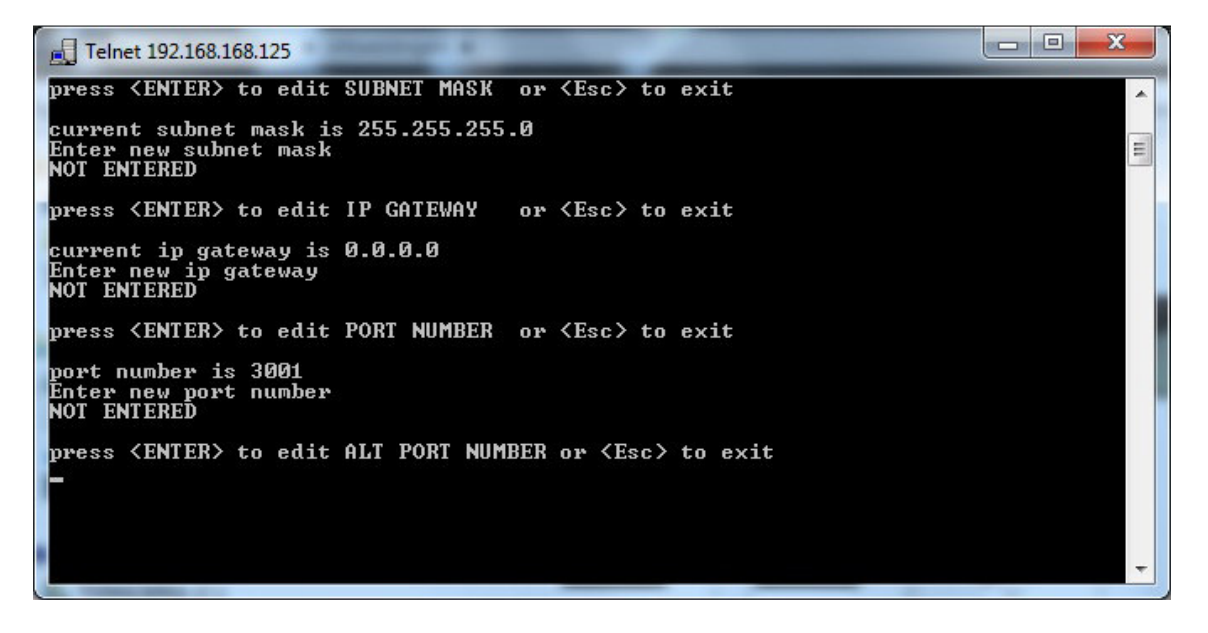

Druk op 'Enter' om het ALT PORT NUMBER te kunnen wijzigen.

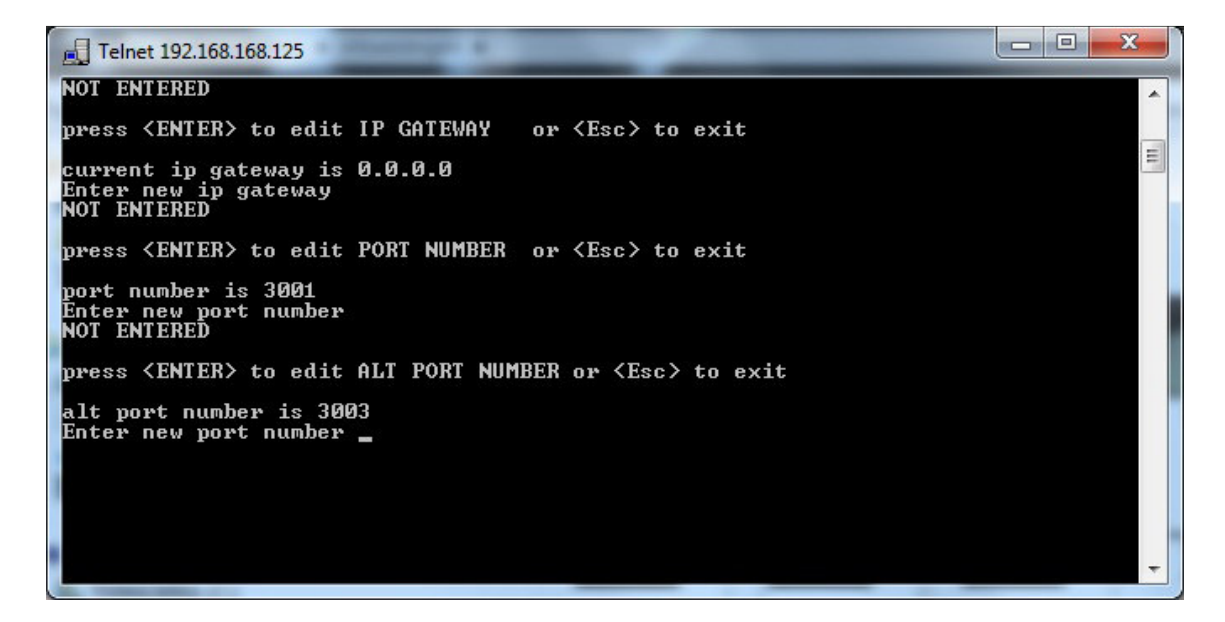

Hier is te zien wat het huidige ALT PORT NUMBER is en vervolgens kan dit ALT PORT NUMBER hier aangepast worden. Druk op 'Enter' wanneer het nieuwe ALT PORT NUMBER is ingevoerd en het volgende scherm verschijnt.

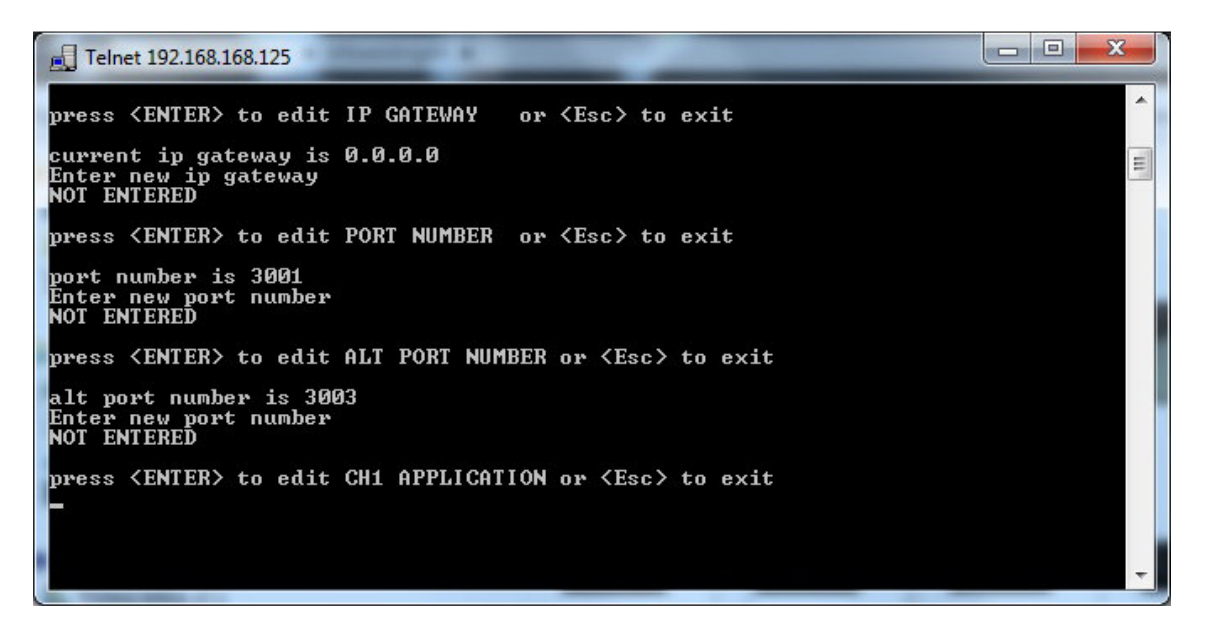

Druk op de space toets om de CHI APPLICATION te kunnen wijzigen. Wanneer deze op de juiste waarden staat druk dan op 'Enter'. Het volgende scherm verschijnt.

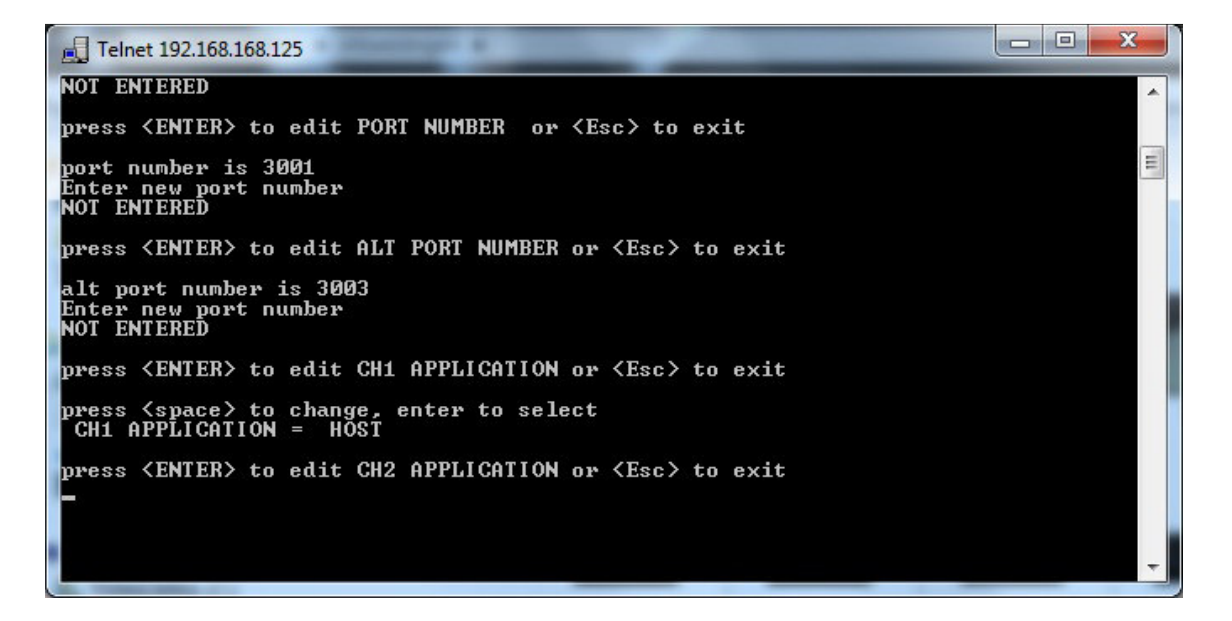

Druk op de space toets om de CH2 APPLICATION te kunnen wijzigen. Wanneer deze op de juiste waarden staat druk dan op 'Enter'. Het volgende scherm verschijnt.

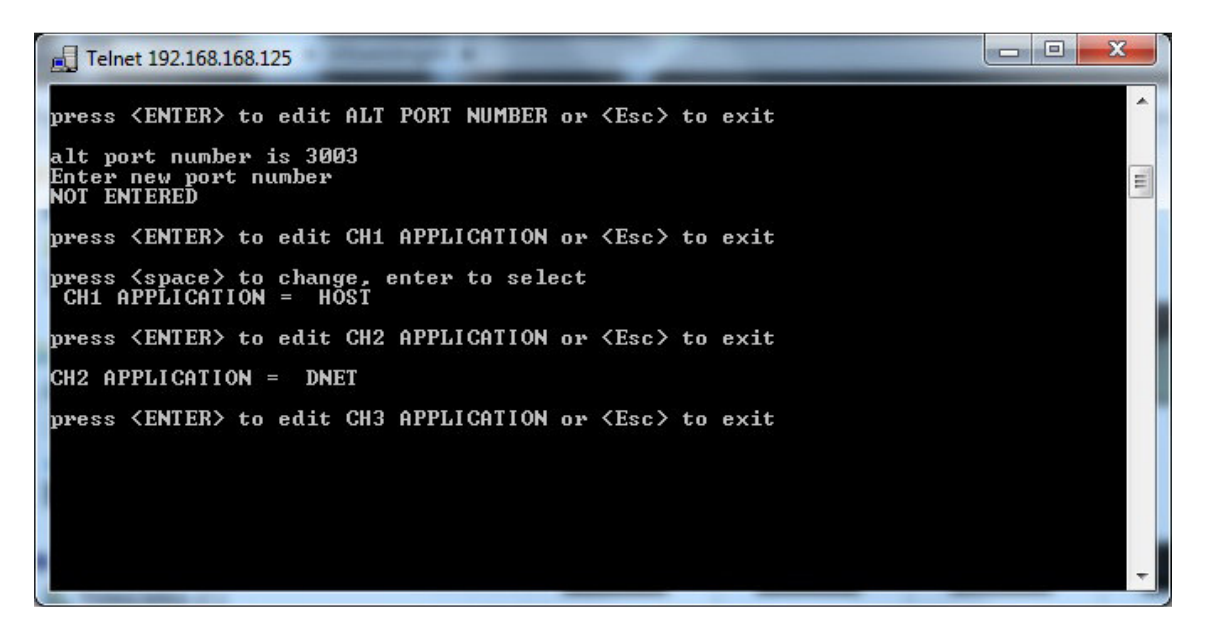

Druk op de space toets om de CH3 APPLICATION te kunnen wijzigen. Wanneer deze op de juiste waarden staat druk dan op 'Enter'. Het volgende scherm verschijnt.

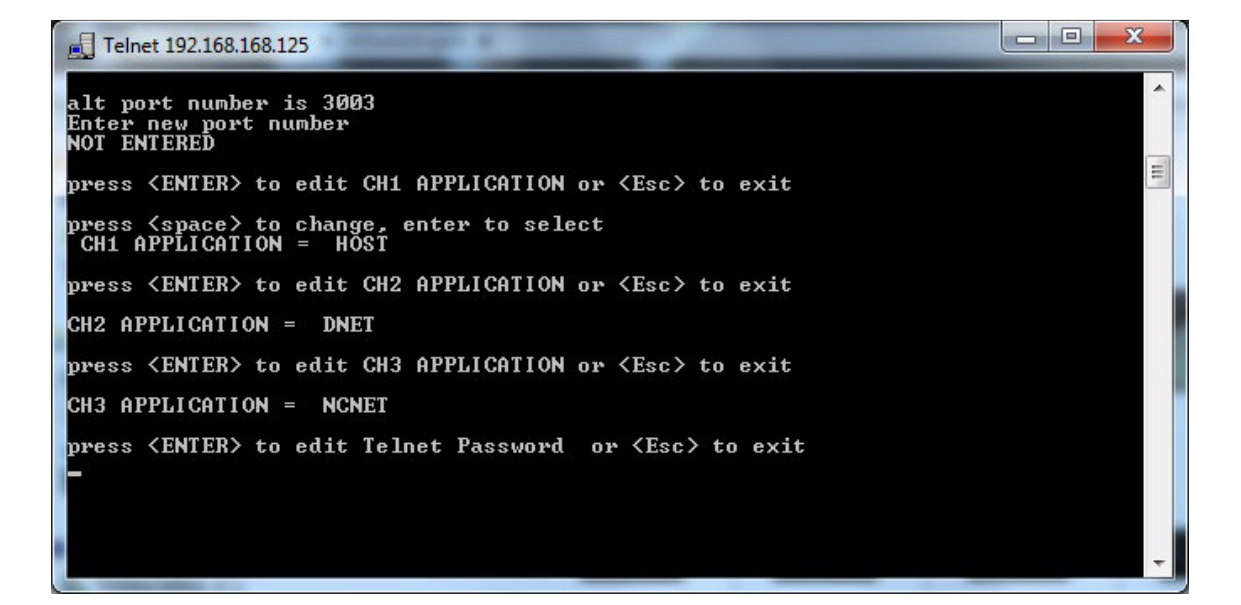

Druk op 'Enter' om het Telnet wachtwoord te kunnen wijzigen.

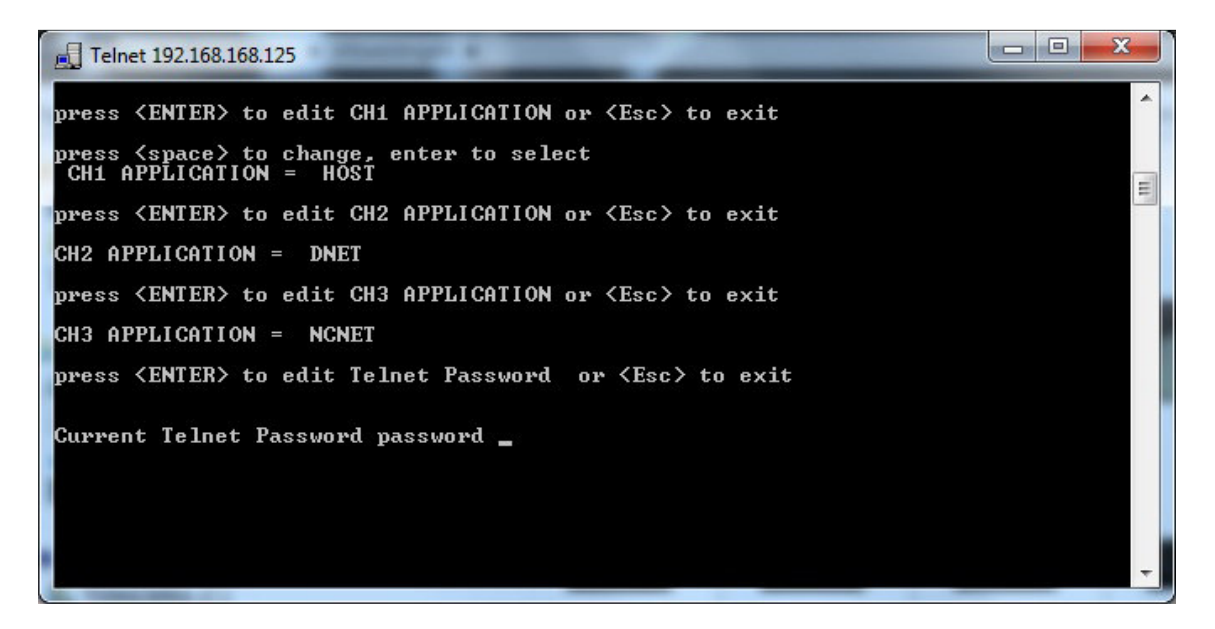

Hier is te zien wat het huidige wachtwoord is en vervolgens kan dit wachtwoord hier aangepast worden. Druk op 'Enter' wanneer het nieuwe wachtwoord is ingevoerd.

De configuratie is nu voltooid. Druk op de 'esc' om de configuratie af te sluiten en zet vervolgens dipswitch I op 'on' om de verbinding met de AXUNC te verbreken.